## Déposer un document dans la boîte aux lettres de la classe sur le site de l'école.

**Avertissement** : Nous remercions nos utilisateurs de ne pas changer le mot de passe de la boîte qui est commun à toute la classe.

1. Se connecter avec l'identifiant et le mot de passe donné par l'enseignant(e)

2. Aller dans la rubrique de sa classe et ... découvrir la boite secrète qui apparaît dans le menu.

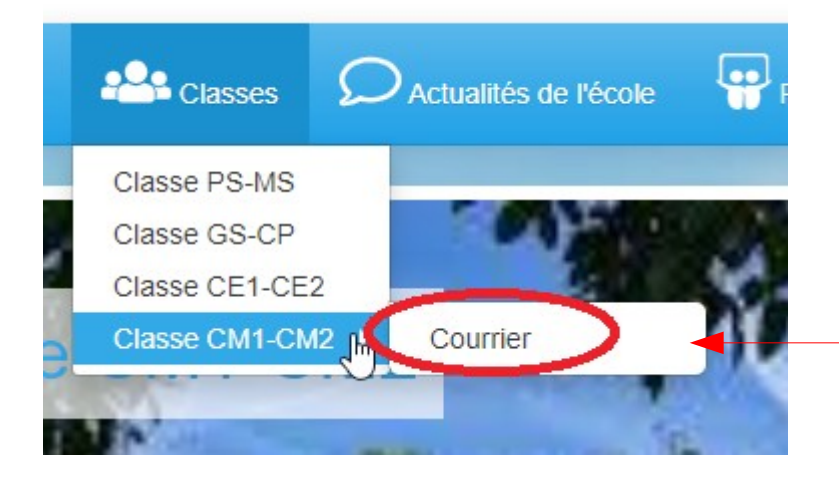

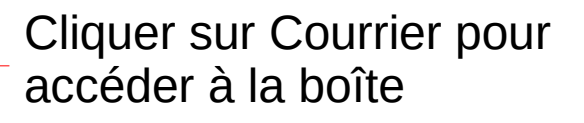

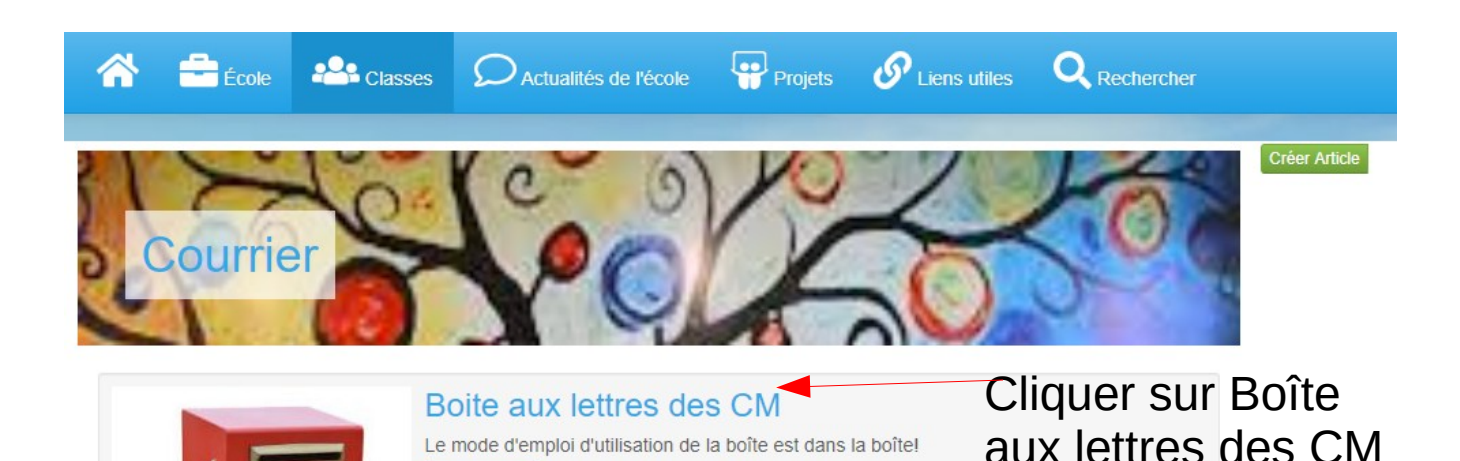

| B Roite aux lettree des CM               | Clique ici pour<br>modifier l'article | Modifier                 |  |
|------------------------------------------|---------------------------------------|--------------------------|--|
|                                          |                                       | Courrier                 |  |
| Boîte aux lettres des CM                 |                                       | Boite aux lettres des CM |  |
| mode_demploi_de_la_boite_aux_lettres.pdf | 65.92 Ko                              |                          |  |

## Une nouvelle fenêtre s'ouvre

| Boite aux lettres des CM |                              |                                    |             |                     |
|--------------------------|------------------------------|------------------------------------|-------------|---------------------|
| Présentation             | Pásumá / Tags                | Image de présentation              | Icôno       |                     |
| Contenu                  | Resume / Tags                | image de presentation              | Icone       |                     |
| Visibilité               | Résumé                       |                                    |             |                     |
| Emplacement              | Le mode d'                   | 'emploi d'utilisation de la b      | oïte est da | ins la boïte!       |
| Agenda                   |                              |                                    |             |                     |
|                          |                              |                                    |             | //                  |
|                          | (rédiger ci-de               | essus une petite description       | ou résumé   | de votre contenu)   |
|                          | (rédiger ci-de<br>Thématique | essus une petite description<br>25 | ou résumé   | de votre contenu)   |
|                          | (rédiger ci-de<br>Thématique | essus une petite description<br>es | ou résumé   | e de votre contenu) |

## Choisir Modifier ou Texte

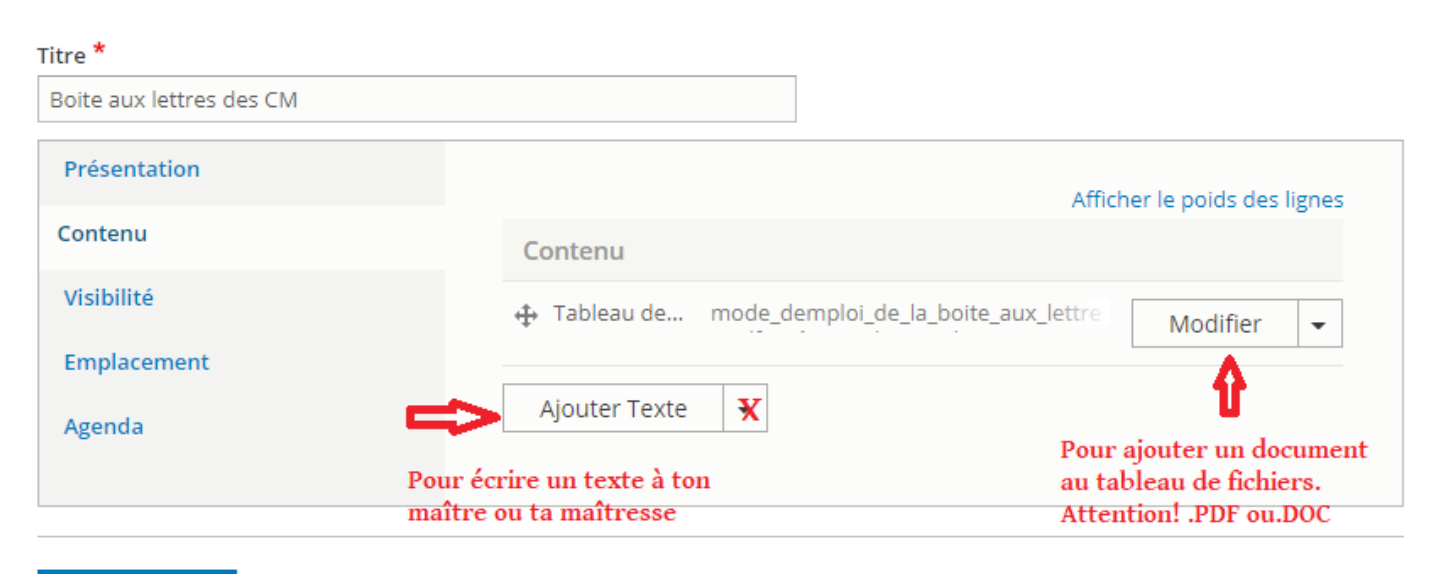

Enregistrer

| + Tableau de fichiers                           | Replier                    | •                |
|-------------------------------------------------|----------------------------|------------------|
| Titre du tableau *                              |                            |                  |
| Boîte aux lettres des CM                        |                            |                  |
| ▼ AJOUTER LES FICHIERS                          |                            |                  |
| Ajouter un fichier local                        |                            |                  |
| Ajouter un fichier de la bibliothèque de médias |                            |                  |
| Téléchargement *                                |                            |                  |
| Déposez des fichiers ici pour les télécha       | rger                       |                  |
| ou Clique<br>le door                            | e ici pour c<br>cument à d | hoisir<br>époser |
| Sélectionner vos fichiers                       |                            |                  |
|                                                 | e-devient b                | leue             |
| Sélectionner un fichier <b>Pu</b>               | is enregistr               | e                |
| Ajouter Texte 🝷                                 |                            |                  |
| Enregistrer                                     |                            |                  |

Remarque : la barre bleue indique que le téléchargement est terminé mais il ne faut pas oublier d'enregistrer.

Pour se déconnecter

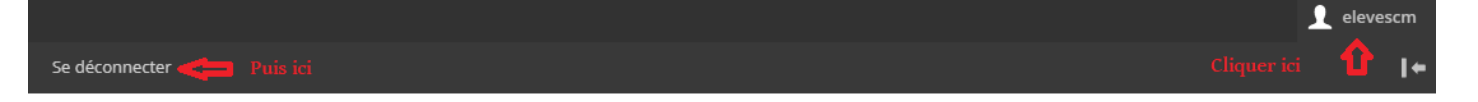